# MailGates - Microsoft 365 連携設定 (受信コネクタの設定)

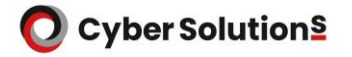

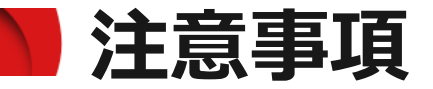

- Microsoft 365とMailGatesの連携に必要な受信コネクタの設定について説明しています。
   Microsoft 365側の設定であり、本設定に伴うMailGatesの作業はございません。
- MailGatesを経由してから受信メールをMicrosoft 365 にて受信するために必要な設定です。
- なお、本設定のみでは、受信経路は変更されません。 MXレコードを変更することで、お客様ドメイン宛てのメールが MailGatesを経由するようになります。

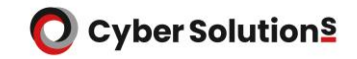

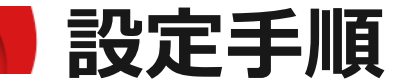

### 1.管理者権限を持つアカウントでMicrosoft 365へログインします。

2.「管理」をクリックします。

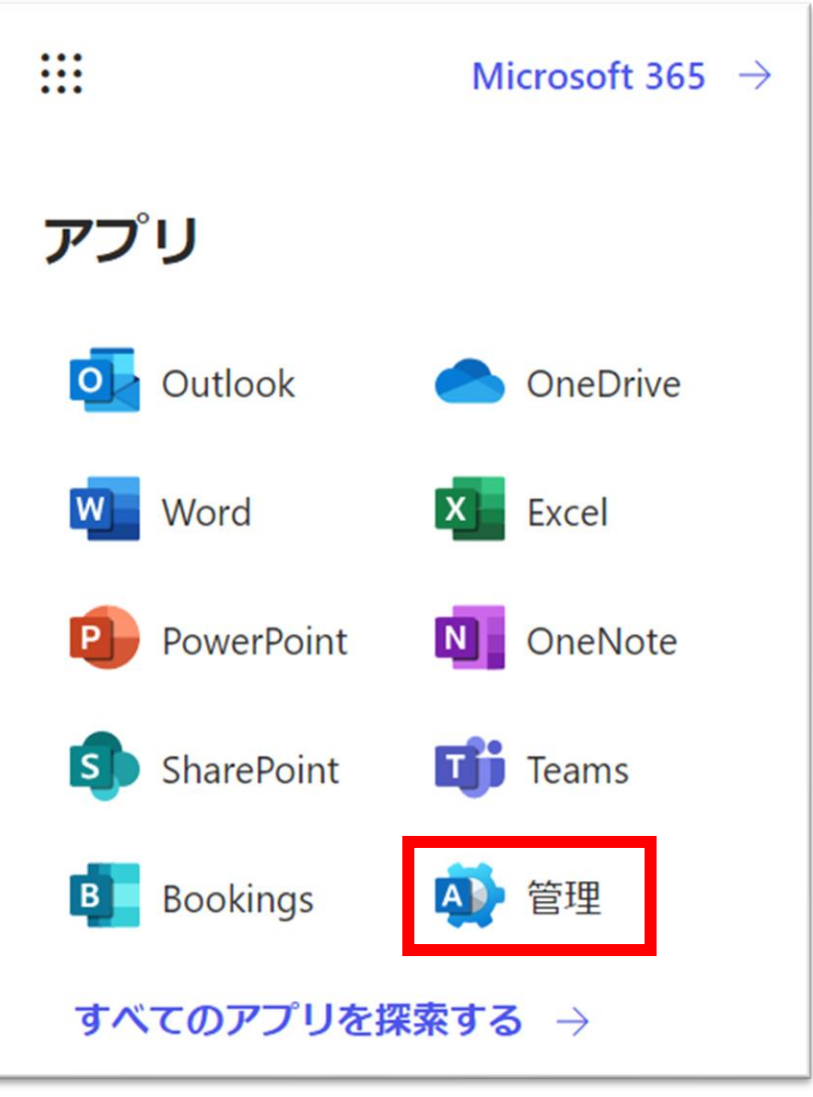

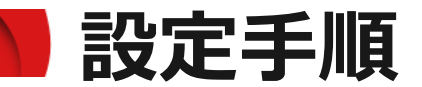

3.[管理センター]-[Exchange]をクリックします。

|                   | Microsoft 365 管理センター |
|-------------------|----------------------|
| =                 |                      |
| ŵ                 | ホーム                  |
| 8                 | ユーザー 〜               |
| ፟ጽ                | チームとグループ >           |
| <i>₽</i> <b>≞</b> | 役割                   |
| 昏                 | リソース ~               |
| ĉ                 | マーケットプレース            |
|                   | 課金情報 ~               |
| ្ច                | サポート 〜               |
| ŝ                 | 設定 >                 |
| ß                 | セットアップ               |
| k                 | レポート イ               |
| $\otimes$         | 正常性 ~                |
| 管理                | センター                 |
| 0                 | セキュリティ               |
| (                 | コップライアンス             |
| 4                 | ID                   |
| 66                | Exchange             |
| ß                 | SharePoint           |
| Ē                 | Teams                |
|                   | すべての管理センタ            |

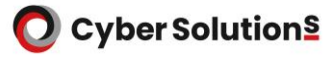

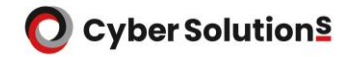

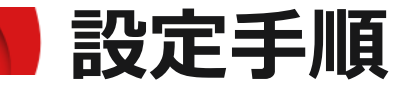

### 4.[メールフロー]-[コネクタ]をクリックします。

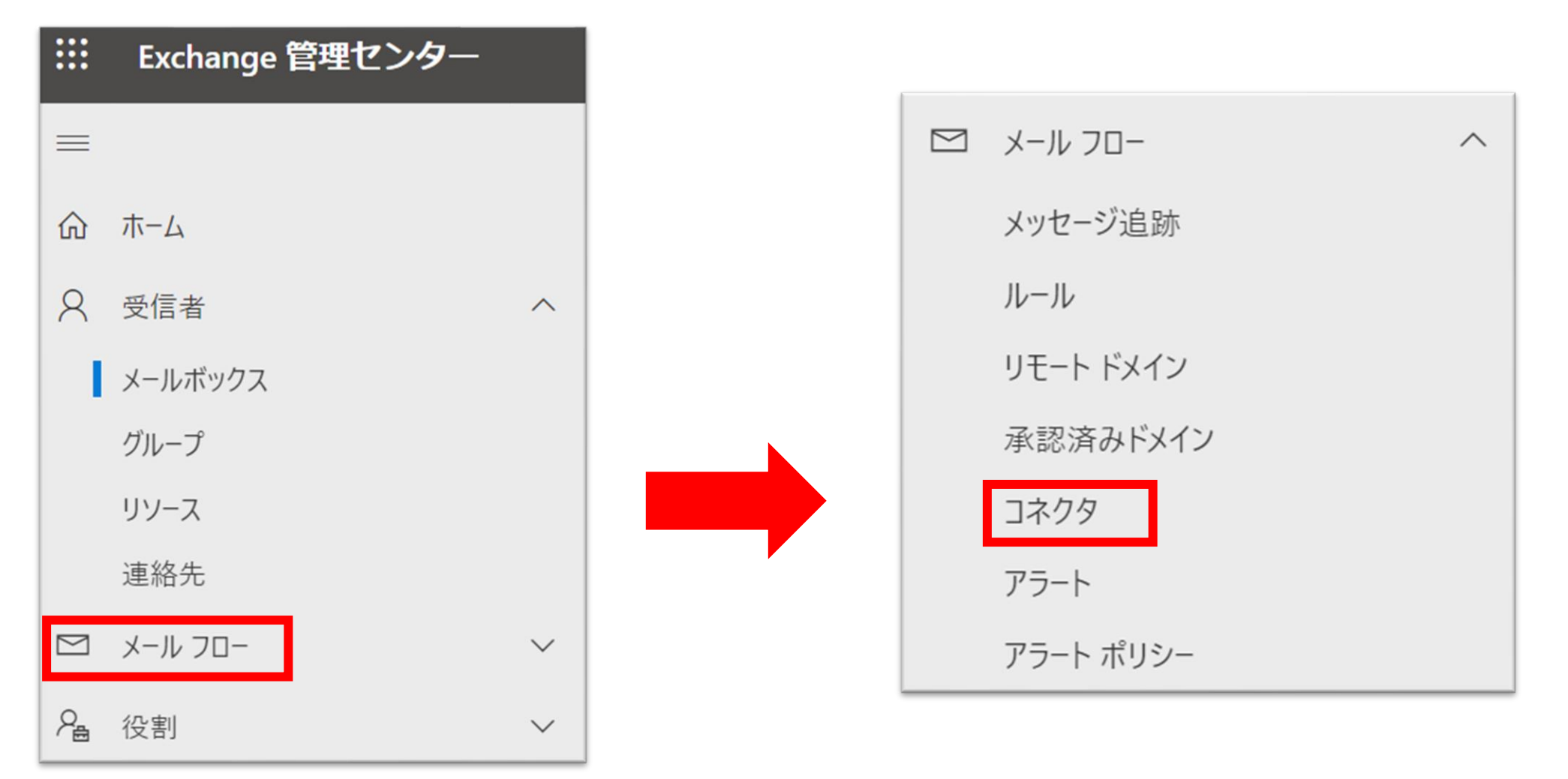

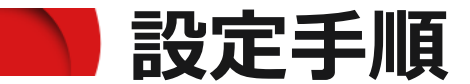

### 5.「コネクタを追加」をクリックします。

|           | Exchange 管理センター | ▶ 検索 (プレビュー)                                         | 2  | Q | ŝ    | ?                | 8 |
|-----------|-----------------|------------------------------------------------------|----|---|------|------------------|---|
| ≡         |                 | ホーム > コネクタ                                           |    | D | ダークモ | <mark>-</mark> ド | - |
| ណ៍        | ホーム             |                                                      |    |   |      |                  |   |
| 8         | 受信者へ            | コネクタ                                                 |    |   |      |                  |   |
|           | メールボックス         | ほとんどの組織ではコネクタを使用する必要がないため、コネクタを作成する必要があるかどうかを確認することを |    |   |      |                  |   |
|           | グループ            | お勧めします。                                              |    |   |      |                  |   |
|           | リソース            |                                                      |    |   |      |                  |   |
|           | 連絡先             | + コネクタを追加 🕐 最新の情報に更新 9個のアイテム 🔎                       | 検索 |   | :    | -                |   |
| $\square$ | メール フロー へ       |                                                      |    |   |      |                  |   |

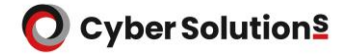

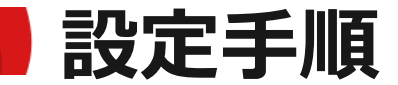

### 6.接続元に「パートナー組織」、接続先に「Office 365」を選択し、「次」をクリックします。

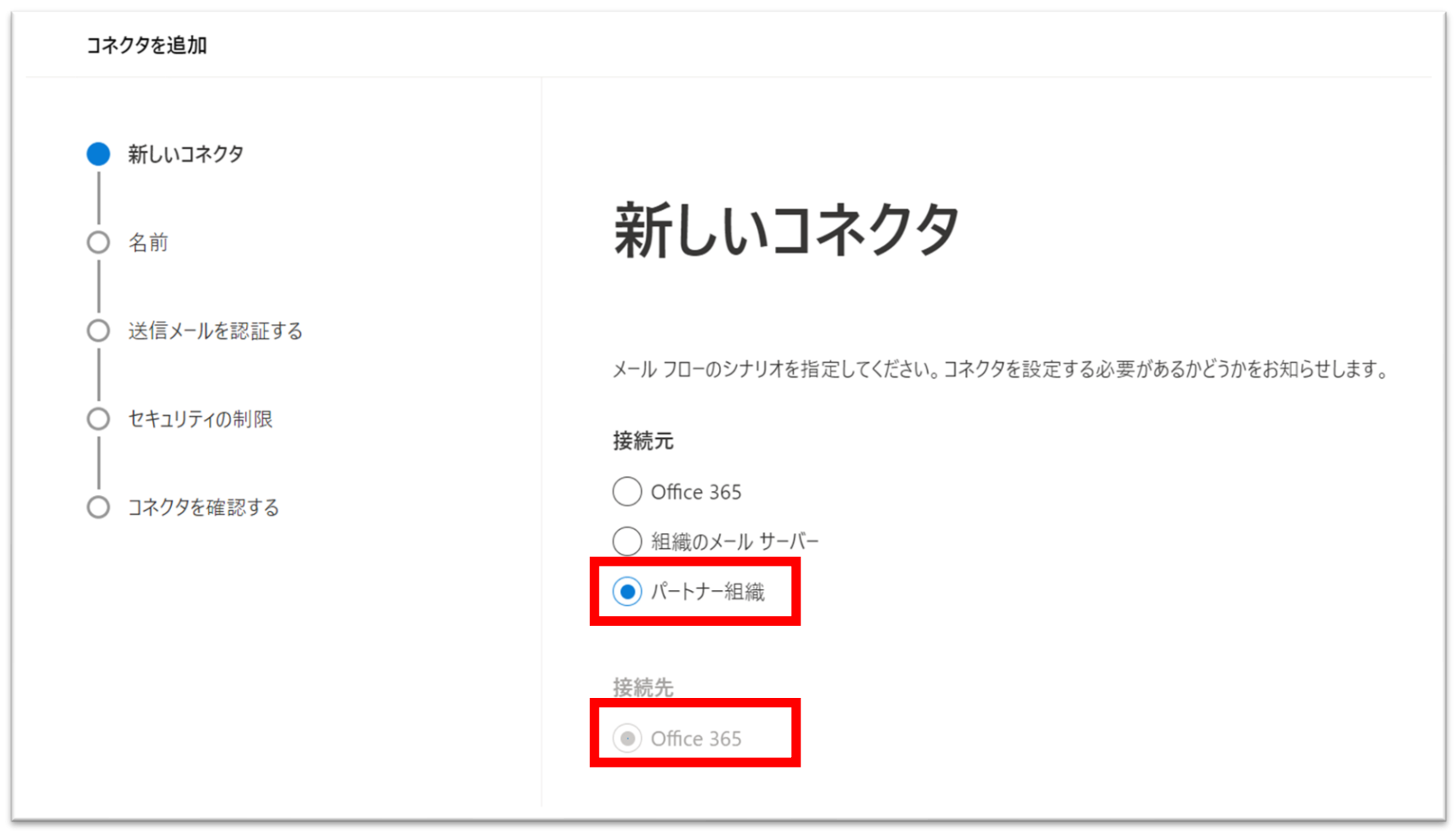

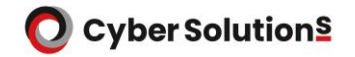

### 設定手順

#### 7.コネクタ名に「MAILGATESΣ 受信コネクタ」と入力し、 「コネクタの保存後に、何を行いますか?」はオンを選択したまま「次」をクリックします。

| コネクタを追加              |                                                              |
|----------------------|--------------------------------------------------------------|
|                      |                                                              |
| ● 名前                 | コネクタ名                                                        |
| <br>○ 送信メールを認証する<br> | このコネクタを使用すると、パートナー組織またはサービス プロバイダーが安全に Office 365 にメッセージを送信で |
| ○ セキュリティの制限          | さるようになります。<br>名前 *                                           |
| ○ コネクタを確認する          | MAILGATESΣ 受信コネクタ                                            |
|                      | 説明                                                           |
|                      |                                                              |
|                      | コネクタの保存後に、何を行いますか?                                           |
|                      | ✓ オンにする                                                      |

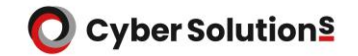

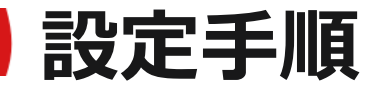

8.「送信側サーバーのIPアドレスが、パートナー組織に属している次のIPアドレスの いずれかと一致することを確認する」を選択します。

| コネクタを追加                                     |                                                                                                    |
|---------------------------------------------|----------------------------------------------------------------------------------------------------|
| <ul> <li>✓ 新しいコネクタ</li> <li>✓ 名前</li> </ul> | 送信メールを認証する                                                                                                    |
| <ul> <li>送信メールを認証する</li> </ul>              | Office 365 がどのようにパートナー組織を特定するかを指定してください                                                                                                    |
| ○ セキュリティの制限                                 | Office 365 がこのコネクタを通してメッセージを受け入れるのは、パートナー組織を次の 2 つの方法のいずれかで<br>特定できる場合のみです。                                                                                       |
| <br>○ コネクタを確認する                             | <ul> <li>○ 送信者のドメインが次のドメインのいずれかと一致することを確認する</li> <li>● 送信側サーバーの IP アドレスが、パートナー組織に属している次の IP アドレスのいずれかと一致することを確認する</li> <li>例: 10.5.3.2 または 10.3.1.5/24</li> </ul> |

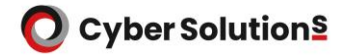

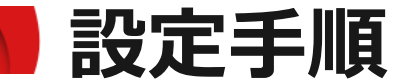

9.弊社クラウドサービスで使用するグローバルIPアドレスをすべて「+」ボタンから追加後、 「次」をクリックします。

## 弊社クラウドサービスで使用するグローバルIPの情報

https://cloud-sup.cybersolutions.co.jp/hc/ja/articles/360040620872

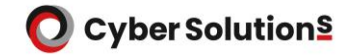

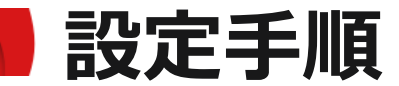

#### 10. 「メールメッセージがTLS経由で送信されていない場合は拒否する」にチェックをつけ、 「次」をクリックします。

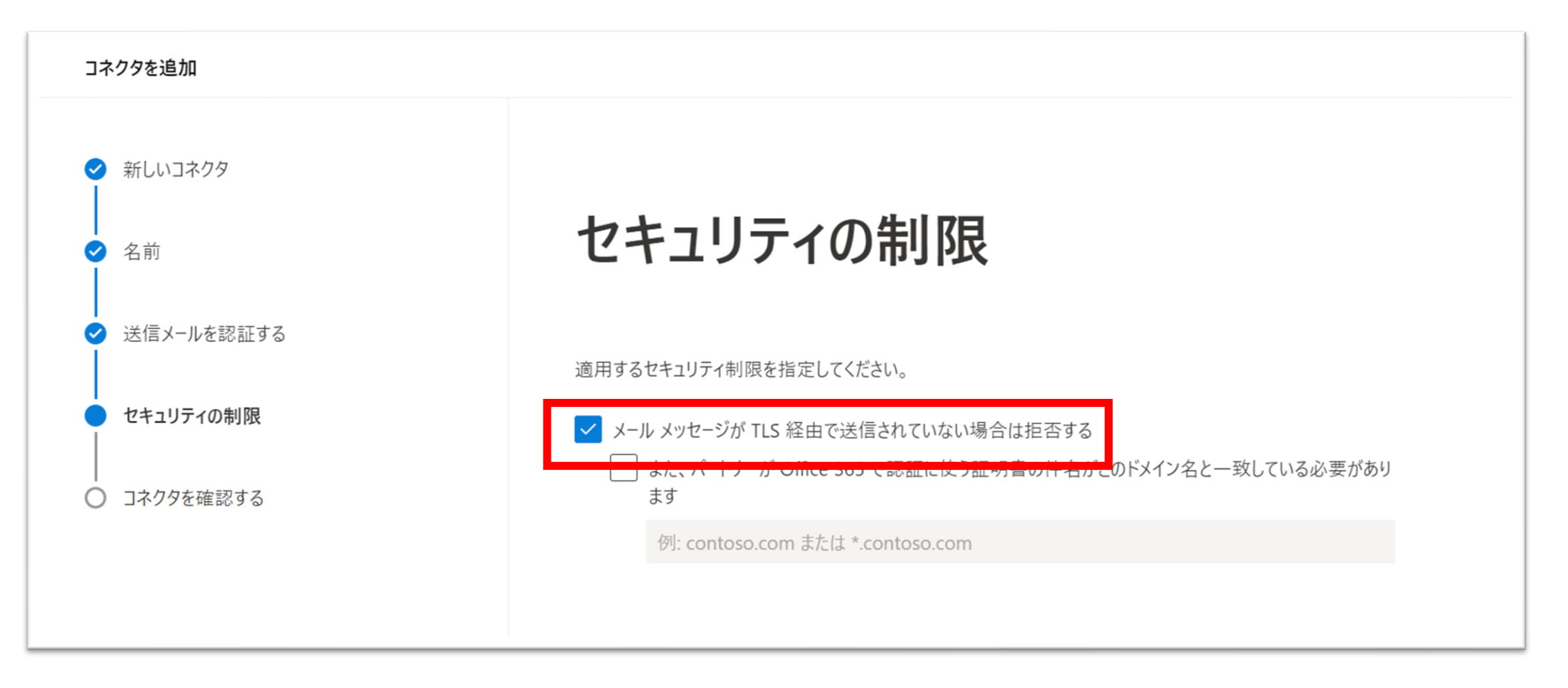

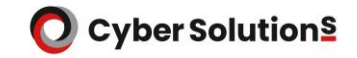

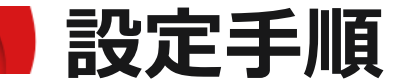

### 11.設定内容を確認し、問題がなければ「コネクタを作成」をクリックします。

| ✓ 新しいコネクタ    |                                                                                                    |
|--------------|----------------------------------------------------------------------------------------------------|
| ✓ 名前         | コネクタを確認する                                                                                                    |
| ✓ 送信メールを認証する |                                                                                                    |
|              | メール フローのシナリオ                                                                                                    |
| 🖌 セキュリティの制限  | 接続元: パートナー組織                                                                                                    |
|              | 接続先: Office 365                                                                                                    |
| 🔵 コネクタを確認する  | <b>夕</b> 前                                                                                                    |
|              |                                                                                                    |
|              | MAILGATES 2 (気信)                                                                                                    |
|              |                                                                                                    |
|              | 保存後にオノに9る                                                                                                    |
|              | 12179 0.6周末                                                                                                    |
|              | パートナー組織を特定する方法                                                                                                    |
|              | パートナー組織を特定するには、メッセージが次の IP アドレス範囲からのものであることを確認する:<br>59.84.175.224/27,120.137.171.0/25,27.121.5.128/25,59.84.175.64/26,42.125.229.64/26,168.138.36.<br>14,168.138.33.163,158.101.76.206,158.101.133.234,158.101.66.113,168.138.35.166,168.138.36.6,16<br>8.138.37.113,168.138.218.72,158.101.93.181,158.101.72.125,138.3.217.212,138.3.218.24,140.83.56.<br>237,140.83.86.186,133.186.38.0/24,133.186.39.0/24,150.230.96.124/32,150.230.100.173/32<br>送信メールのアイデンティティを編集 |
|              |                                                                                                    |
|              | セキュリティの制限                                                                                                    |
|              | メッセージがトランスポート層セキュリティ (TLS) を使用して暗号化されていない場合は拒否する                                                                                                    |
|              | 制限を編集                                                                                                    |